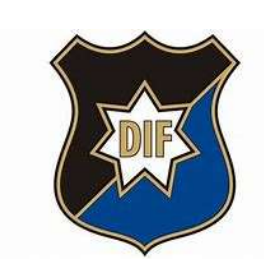

DOMSJÖ IF P16

# LATHUND laget.se

- Sida 1 Prenumerera på kalendern
- Sida 2 Hitta dokument
- Sida 3 Notis inställningar
- Sida 4 Min profil
- Sida 5 Spelarprofil

Eva Samskog 2025-04-25

### Prenumerera på kalendern

- 1. Logga in
- 2. Gå till Kalendern och prenumerera.

| Coget.se + & Admin Q Sök klubbar              | & grupper                          | 🔲 🗘 🛃 🛡 🎑 Eva 🕶    |
|-----------------------------------------------|------------------------------------|--------------------|
| Domsjö IF                                     | 16 🗸                               |                    |
| 希 Start  🛔 Laget 🌘 🛗 Kalender 🛛 🙆 Bilder      | 🖬 Video 🔍 Gästbok 🎔 Sponsorer 🚺 On | n laget            |
| April 2025 ►                                  | April 2025                         | Alla aktiviteter 🔻 |
| <b>Må Ti On To Fr Lö Sö</b><br>31 1 2 3 4 5 6 | Tis 1                              | v:14               |
| 7 8 9 10 11 12 13                             | Ons 2<br>Tor 3                     |                    |
| 14 15 16 17 18 19 20                          | Fre 4                              |                    |
| 21 22 23 24 25 26 27   28 29 30 1 2 3 4       | Lör 5<br>Sön 6                     |                    |
| Prenumerera 🔒 Skriv ut                        | Mån 7 18:00 🗂 Träning<br>Tis 8     | v.15               |

3. Välj sedan vad för typ av kalender beroende på iphone eller android.

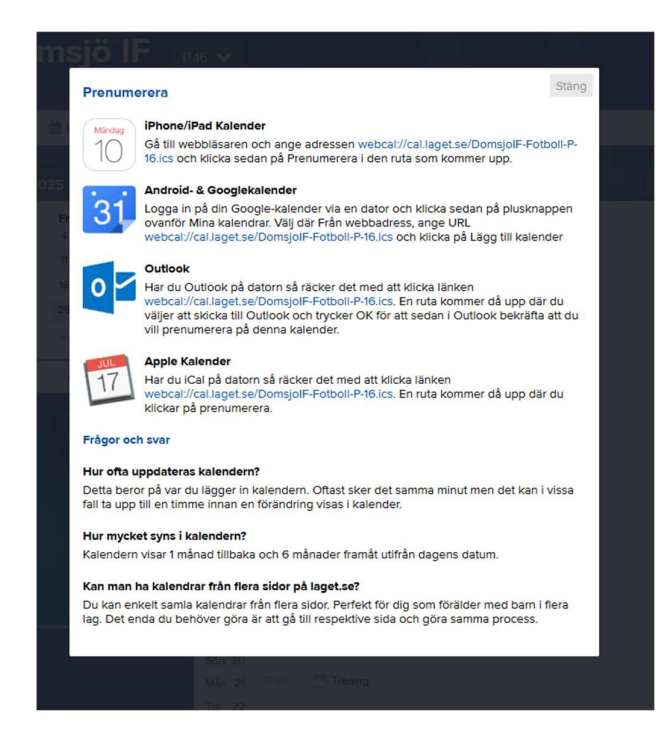

## Hitta dokument på laget.se

- 1. Logga in, gå till P16 hemsida.
- 2. Klicka på knappen: Mer i högra hörnet, sedan dokument

| 🕅 Start 🆀 Laget 🎬 Kalende | er 🖸 Bilder 🖿 Video | 😒 Gästbok 💙 Sponsore                           | er <b>i</b> Om laget | ≡ Mer ▼               |
|---------------------------|---------------------|------------------------------------------------|----------------------|-----------------------|
|                           |                     | Huvudmeny<br>& Kontakt<br>% Länkar<br>Dokument | Övrigt<br>M Besök    | arstatistik           |
|                           |                     |                                                | 🗿 Tjä                | na pengar 🛛 Oupguiden |
|                           |                     |                                                |                      |                       |
|                           |                     |                                                |                      |                       |
|                           |                     |                                                |                      |                       |
|                           |                     |                                                |                      |                       |

3. Här kommer dokument så som arbetsschema, spelschema mm. att finnas.

|                                    | Do                                            | msjö l     | P-16     | •       |           |             |                  |          |
|------------------------------------|-----------------------------------------------|------------|----------|---------|-----------|-------------|------------------|----------|
| 希 Start                            | 💄 Laget                                       | 🛗 Kalender | o Bilder | 🖬 Video | 오 Gästbok | Sponsorer   | i Om laget       | ≡ Mer ▼  |
| Dokumen<br>INFO<br>Selâng<br>Guide | nt<br>2025 2<br>ger cup 2025<br>r föräldrar 2 | 1          |          |         |           | *<br>*<br>* | Senast uppladdad | le video |

# NOTIS inställningar i laget.se

- 1. Logga in
- 2. I webläsare ser det ut så här: Gå till din profil och mina uppgifter.

| Gget.se + | Q Sök klubbar & grupper | Ĺ | 7 🖸 | ▣                 | Eva 🔻                             |
|-----------|-------------------------|---|-----|-------------------|-----------------------------------|
|           |                         |   |     |                   | opgradera till Premium<br>Je teck |
|           |                         |   |     |                   | ina uppgifter                     |
|           |                         |   |     | <b>&amp;</b> M    | ina barn                          |
|           |                         |   |     | <mark>ଓ</mark> Lo | ogga ut                           |
|           |                         |   |     |                   |                                   |
|           |                         |   |     |                   |                                   |
|           |                         |   |     |                   |                                   |
|           |                         |   |     |                   |                                   |
|           |                         |   |     |                   |                                   |
|           |                         |   |     |                   |                                   |
|           |                         |   |     |                   |                                   |

3. Se till att alla Notiser är påslagna så ni inte missar utskick.

| get.se +                           | Q Sök klubbar & grupper |          |   | ¢ 🖸 | ▣        | Ka Eva  |
|------------------------------------|-------------------------|----------|---|-----|----------|---------|
| Min profil Notisinställningar F    | Premium                 |          |   |     |          |         |
| Sida                               |                         |          | ß | R   | Ŧ        |         |
|                                    |                         | E-post   |   | ~   |          | ~       |
| Domisjo ir o moto Matchpian        |                         | Hemsidan |   |     | <b>V</b> |         |
|                                    |                         | E-post   | - |     |          | ~       |
| Domsjo in P-18                     |                         | Hemsidan |   | ~   |          | ~       |
|                                    |                         | E-post   |   |     |          |         |
| Domsjo IF Anlaggningsgrupp Hangarn |                         | Hemsidan |   |     | ~        |         |
| 🗷 Nyheter 🔍 Kommentarer 🍷 Matche   | r 🖾 Media               |          |   |     |          |         |
|                                    |                         |          |   |     | Stäng    | g Spara |

## MIN PROFIL inställningar

Steg 1 + 2 är som ovan.

Steg 3: "Min profil" här kan Ni uppdatera era kontaktuppgifter.

| igget.se +                                      | Q Sök klubbar & grupper                                                                                       | ₽ | Ū | ▣    | 🚺 Eva 🔻  |
|-------------------------------------------------|----------------------------------------------------------------------------------------------------|---|---|------|----------|
| Min profil Notisinstä<br>Allmänt Personligt Pro | fil & Bild Kontaktuppgifter Avsluta konto                                                                     |   |   |      |          |
| Förnamn                                         | Eva                                                                                                    |   |   |      |          |
| Efternamn                                       | Samskog                                                                                                    |   |   |      |          |
| Kön                                             | Kvinna 🗸                                                                                                    |   |   |      |          |
| Nationalitet                                    | Sverige V                                                                                                    |   |   |      |          |
| Personnummer                                    | 1986 • 07 • 11 •                                                                                              |   |   |      |          |
| E-post (primär)                                 | esamskog@hotmail.com Synlig för alla 🗸                                                                        |   |   |      |          |
| i Ar du förälder och de                         | etta är ditt barn så ange INTE din e-postadress på barnet! Saknar barnet e-postadress, lämna detta fält tomt. |   |   |      |          |
| Ditt nuvarande lösenord                         |                                                                                                    |   |   |      |          |
| Nytt lösenord                                   |                                                                                                    |   |   |      |          |
| Upprepa nytt lösenord                           |                                                                                                    |   |   |      |          |
|                                                 |                                                                                                    |   |   | Stär | ng Spara |

#### **SPELARPROFILER**

Har du flera barn eller att samma barn tillhör flera föreningar med kopplingar till laget.se kan man göra en specifik profil.

1. Gå då in på "Mina barn"

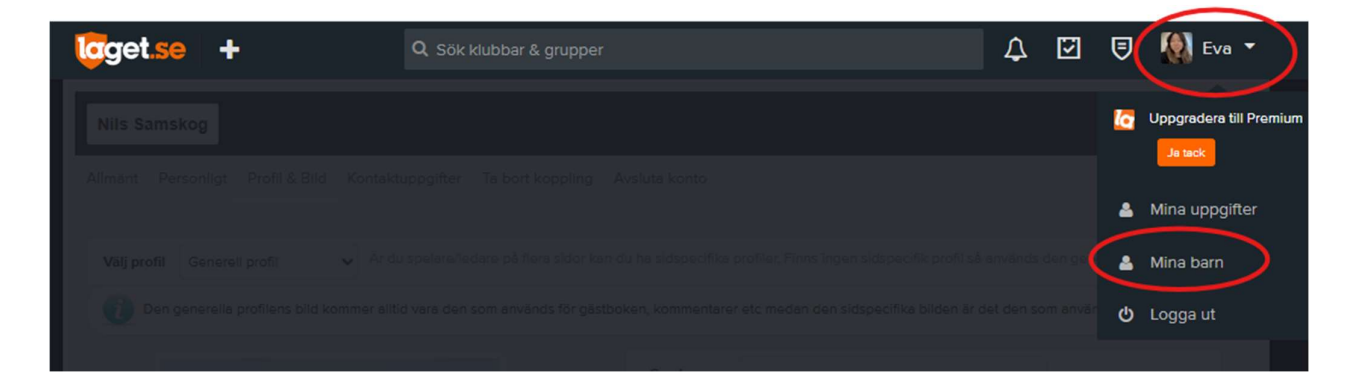

2. Gå in på "Profil & Bild" och välj om du vill skapa en specifik profil.

| tigget.se +                                                                                                  | Q Sök klubbar & grupper                                                                                  |                                                  | ¢                     | V                   | ▣                   | 🚺 Eva 🝷     |
|----------------------------------------------------------------------------------------------------|----------------------------------------------------------------------------------------------------|--------------------------------------------------|-----------------------|---------------------|---------------------|-------------|
| Nils Samskog                                                                                                 |                                                                                                    |                                                  |                       |                     |                     |             |
| Allmänt Personligt Profil & Bild Kontakt                                                                     | uppgifter Ta bort koppling Avsluta konto                                                                 |                                                  |                       |                     |                     |             |
| Välj profi <sup>1</sup> Generell profil V r du<br>Den g Generell profil her avti<br>Skapa sidspecifik profil | u spelare/ledare på flera sidor kan du ha sidspecifik<br>id vara den som används för gästboken, kommenta | a profiler. Finns ingen sidspecifika bilden är o | anvands<br>det den se | den gen<br>om anvär | erella!<br>nds unde | er Truppen. |
|                                                                                                    | Smeknamr                                                                                                 |                                                  |                       |                     |                     |             |
| er Fus                                                                                                    | Styrka                                                                                                   |                                                  |                       |                     |                     |             |
|                                                                                                    | Motto                                                                                                    |                                                  |                       |                     |                     |             |
|                                                                                                    | Idrottsminne                                                                                             |                                                  |                       |                     |                     |             |
|                                                                                                    | Moderklubb                                                                                               | Domsjö IF                                        |                       |                     |                     |             |
|                                                                                                    | Taktik                                                                                                   |                                                  |                       |                     |                     |             |
| Ta bort bild                                                                                                 | Övrig                                                                                                    |                                                  |                       |                     |                     |             |
| Välj bild                                                                                                    |                                                                                                    | 2000 tecken kvar                                 |                       |                     |                     | Te          |
|                                                                                                    |                                                                                                    |                                                  |                       |                     | Stäng               | Spara       |